# Термопринтер RP 80

# РУКОВОДСТВО ПО ЭКСПЛУАТАЦИИ

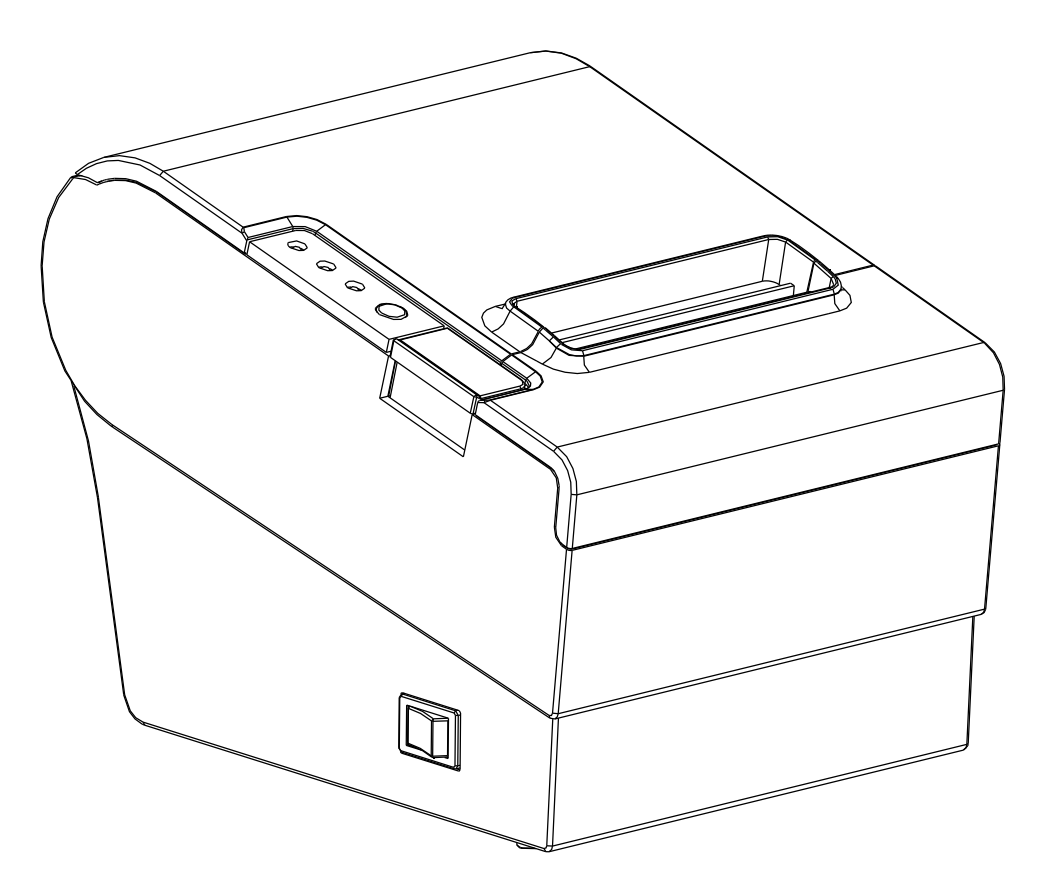

Применяйте только рекомендованные расходные материалы.

Любые проблемы или неисправности, вызванные использованием подобных продуктов приведет к аннулированию гарантии.

# Меры безопасности:

: Для того, чтобы правильно использовать наш принтер и предотвратить опасность или повреждение, пожалуйста, не забудьте следовать инструкции:

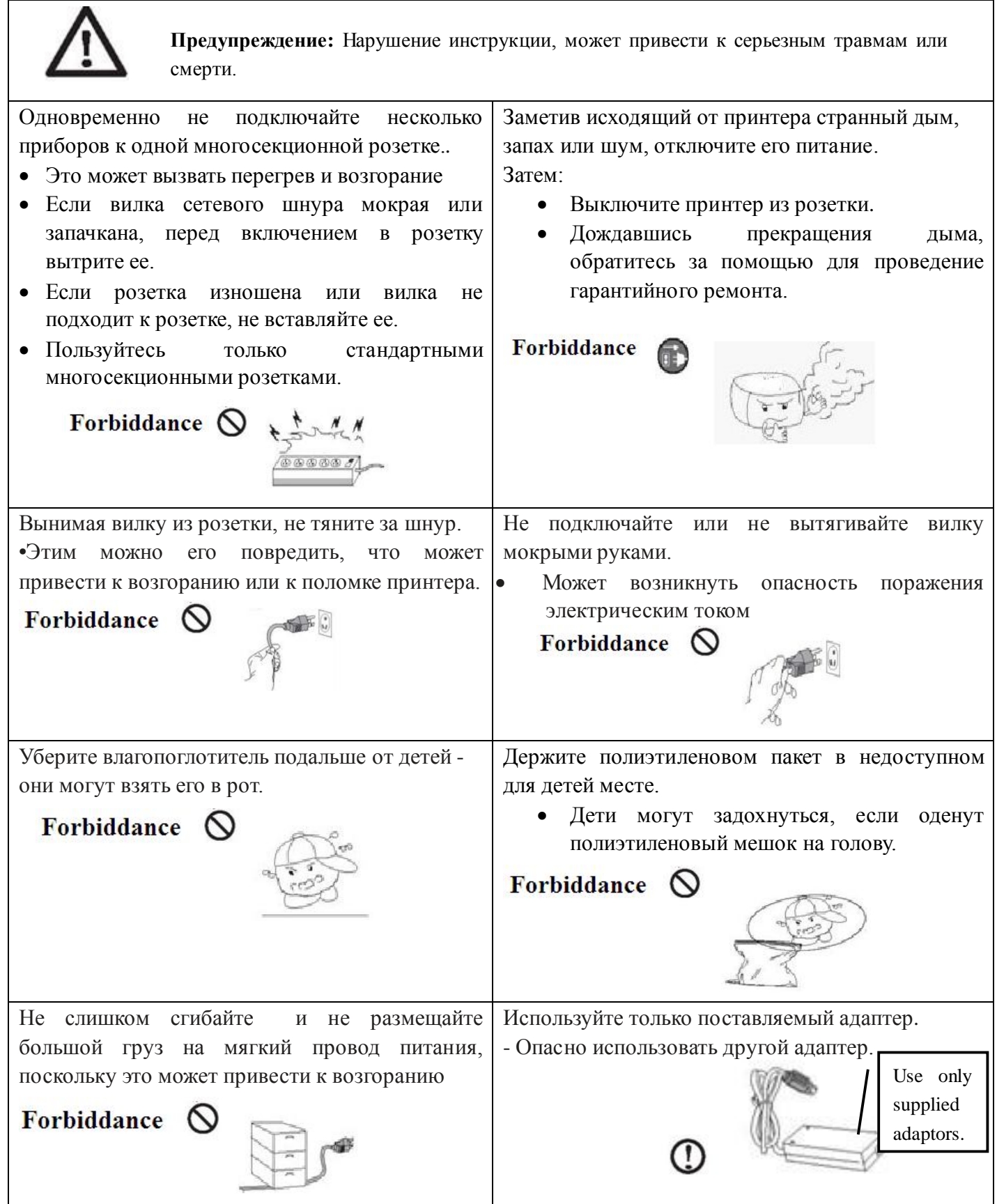

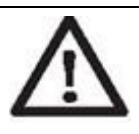

**Предупреждение** : Несоблюдение следующих указаний может привести к серьезным травмам или смерти.

Не прикасайтесь к термоголовке рукой. Не разбирайте и не ремонтируйте принтер 🗆 Это может вызвать ожог или повлиять на самостоятельно. Используйте только рекомендованные качества печати. аксессуары, иначе это может привести поломке. Проконсультируйтесь в месте покупки. Forbiddance Forbiddance Не допускайте попадания воды или посторонних Устанавливайте изделие на устойчивом месте предметов внутрь принтера. Падение может стать причиной поломки и □ Если это случилось, то выключите принтер, стать причиной травмы. отключите питание и обратитесь по месту Forbiddance покупки. Forbiddance

Не используйте принтер, когда он сломался, так как это может привести к пожару или поражению электрическим током.

□ Сразу отключите питание и обратитесь по месту покупки.

#### Примечание

Полупроводниковые приборы могут выйти из строя из-за разряда статического электричества. Поэтому, чтобы защитить его от разрядов, сначала включите вилку в розетку, и только потом - включите сетевой выключатель аппарата, а не наоборот.

При выключении, выполните эти действия в обратной последовательности. Если принтер вышел из строя из-за разряда статического электричества, выключите аппарат и обратитесь в местный центр техобслуживания.

# Знакомство с устройством

RP80 принтер совместим с электронными приборами, такими как, ECR \ POS, кассовыми аппаратами, периферийным компьютерным оборудованием и т.д.

#### Основные характеристики принтера:

- 1. Скорость печати: 250mm/s.
- 2. Низкий уровень шума при печати.
- 3. Поддержка Параллельного порта, USB и Serial Port (RS\_232)
- 4. Встроенный дата-буфер (есть возможность получать данные принтера во время печати).
- 5. Управления внешним устройством, например, денежным ящиком.
- 6. Поддерживает систему команд ESC/POS, можно выбрать различную плотность печати.

7. Поддержка печать NV растровых изображений.

- □ 80 шт предзагруженных NV растровых изображений на флэш 64кб.
- \*\* Внимательно прочитайте инструкцию перед использованием.

# Содержание

#### Глава 1 Настройка принтера и эксплуатация

| Содержание пакета               | 5  |
|---------------------------------|----|
| Подключение кабеля0             | )5 |
| Загрузка и замена рулона бумаги | 6  |
| Рекомендации по рулону бумаги0  | 7  |
| Подключение к компьютеру        | 07 |
| Подключение к денежному ящику   | 07 |
| Подключение в сеть              | 98 |
| Панель управления принтера      | 09 |
| Установка режимов принтера      | )9 |

#### Глава 2. Управление принтером

| Самоконтроль               | 10 |
|----------------------------|----|
| Обслуживание принтера      |    |
| Исправление замятия бумаги | 11 |
|                            |    |

### Глава 3. Приложение и спецификация продукта

| Спецификация | .12 | 2 |
|--------------|-----|---|
| •• ¬•¬       |     | _ |

### <u>Глава 1 Настройка принтера и эксплуатация</u> Содержание пакета

Проверьте наличие предметов, указанных ниже. Обратитесь к дилеру, при любой поломке или их отсутствии.

| RP80         | Адаптер питания | Кабель питания          |
|--------------|-----------------|-------------------------|
|              |                 |                         |
| Рулон бумаги | CD              | Коммуникационный-кабель |

Примечание: стиль упаковки, может быть изменен без предупреждения. .Если у вас возникли вопросы, пожалуйста, обратитесь к местному дилеру.

#### Интерфейсный кабель

Принтер RP80 поставляется с кабелем USB в дополнение к выбранному интерфейсному кабелю при покупке

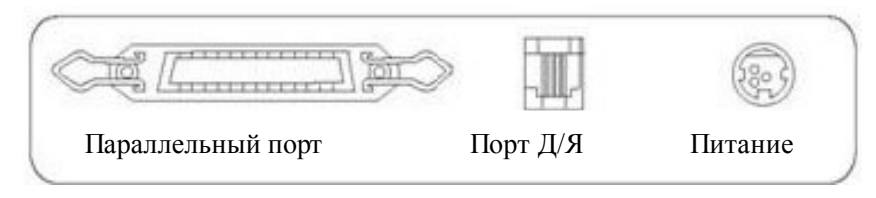

При подключении к ECR, POS или компьютеру, пожалуйста, используйте кабель, поставляемый для данного принтера или закажите его в месте покупки.

#### Загрузка и замена рулона бумаги

Нажмите кнопку, чтобы открыть крышку отсека для рулона бумаги Извлеките использованный рулон бумаги, чтобы заменить на новый рулон

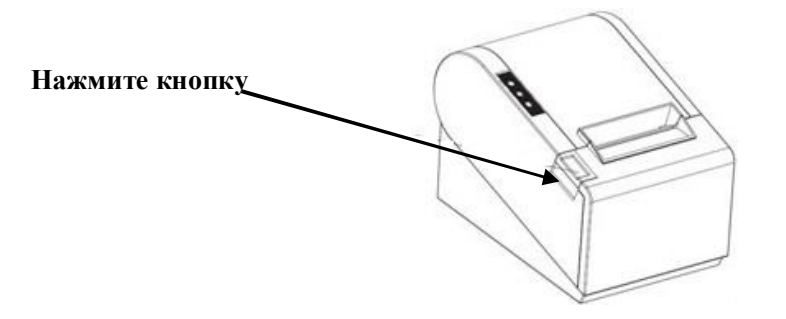

1. Загрузите рулон бумаги, как показано на рисунке ниже:

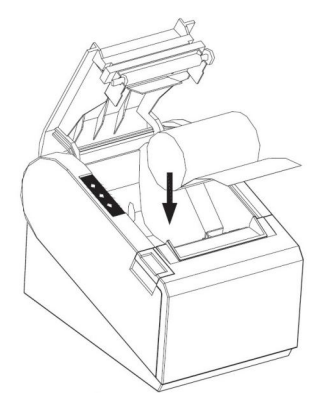

2. Убедитесь, что рулон бумаги загружен в правильном направлении.

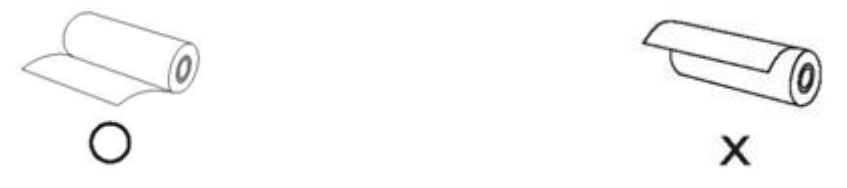

Правильное направление..... Неправильное направление

3. Вытащите рулон бумаги до нижней передней части принтера, а затем закройте крышку, как показано на рисунке ниже.

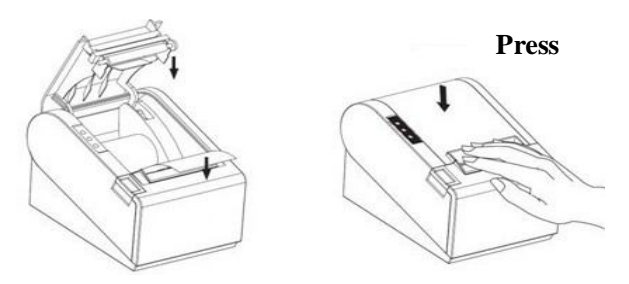

4. Оторвите лишнюю бумагу, как показано ниже на изображении Используйте авто-обрезчик бумаги.

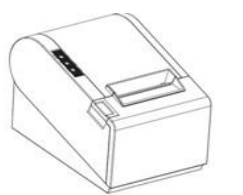

| Спецификация рулонной | Производитель                   |
|-----------------------|---------------------------------|
| бумаги                |                                 |
| HPK-110               | Hansol patech Co.,Ltd           |
| AF50KS-E              | JUJO Paper Co.,Ltd              |
| TF-50KS-E             | Nippon Paper Industries Co.,Ltd |
| PD-160R               | New Oji Paper Mfg,Co.,Ltd       |
| F380                  | Kansaki Specialty Papers,Inc.   |
|                       |                                 |

## Рекомендации по рулонной бумаге

Ненадлежащий рулон бумаги может привести к критическому повреждению головки принтера и сокращению жизненного срока принтера. Не забывайте использовать рекомендованную бумагу. Любая проблема, вызванная использованием другой бумаги, приведет к аннулированию гарантии, даже в течении гарантийного срока.

# Соединение с ПК (РС-РОЅ)

Подключите прилагаемый кабель как указано на изображении ниже.

1 Подсоедините один конец кабеля к 2 Подсоедините другой конец кабеля к ПК. RP80 принтеру.

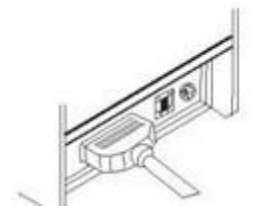

Соединение с RP80

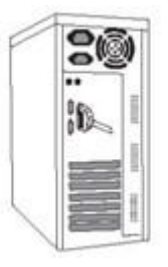

Соединение с ПК

## Подключение денежного ящика

Подключите кабель денежного ящика к порту денежного ящика который расположен позади принтера.

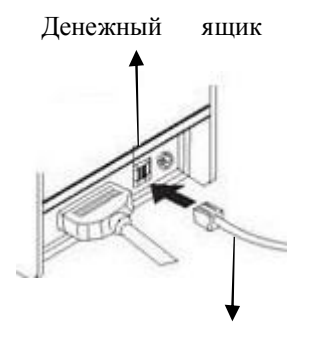

С принтером совместим денежный ящик с характеристиками питания 12-24V/1А. Денежноый ящик другого типа может привести к повреждению как денежного ящика так и принтера. Не подключайте порт денежного ящика к телефонной линии. Это может привести к ошибкам на телефонной линии и самом принтере.

# Подключение к сети питания

1. Будьте уверены, что питание отключено и принтер выключен перед тем как подключить шнур питания.

2. Подключение питания

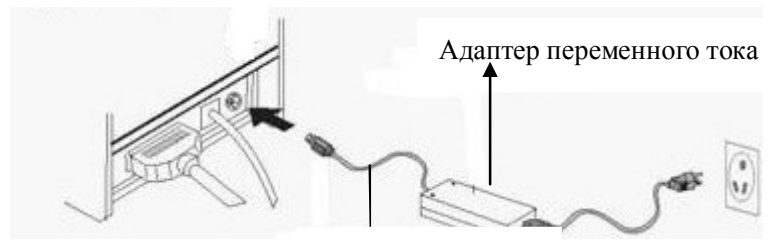

Кабель питания

3. Включите переключатель питания сбоку принтера что бы подключить кабель питания.

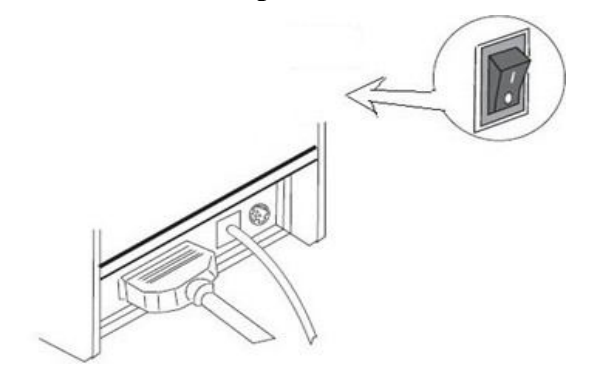

# Панель управления принтером

## Плата управления

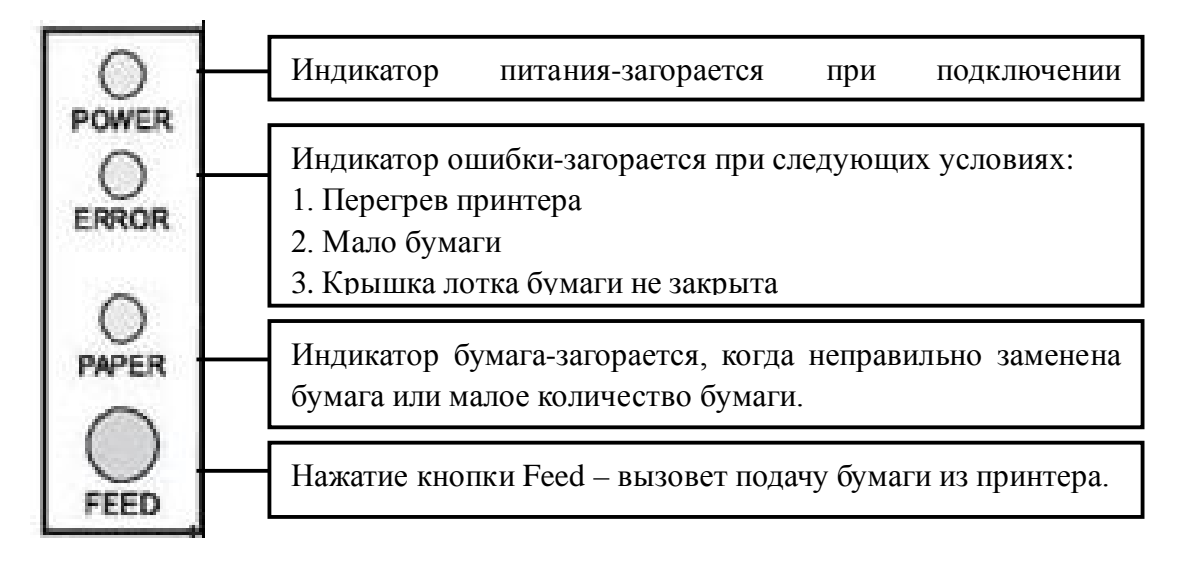

# Настройки принтера

RP80 принтер изначально настроен со значением по умолчанию. Тем не менее, режим печати по умолчанию может быть изменен, чтобы удовлетворить потребности клиентов через DIP переключатели, который находится в нижней части принтера.

Функция настройки переключателя DIP следующим образом:

| Переклю<br>чатель      | Функция                                |       | вкл             |              | выкл                     |  |
|------------------------|----------------------------------------|-------|-----------------|--------------|--------------------------|--|
| 1                      | Обрезчик                               |       | Без Обрезчика   |              | С Обрезчиком             |  |
| 2                      | Сигнал                                 |       | При открытии    |              | При закрытии             |  |
| 3                      | Плотность печати                       |       | Высокая         |              | Низкая                   |  |
| 4                      | 24 bytes мода                          |       | Без китайских с | имволов      | С китайскими символами   |  |
| 5                      | Символов в с                           | троке | 42              |              | 48                       |  |
| 6                      | Денежный яп                            | цик   | Открытие        |              | Закрытие                 |  |
| 7-8                    | 7-8 Скорость передачи данных (применяе |       |                 | ся для после | довательного интерфейса) |  |
|                        | (информация ниже)                      |       |                 |              |                          |  |
| Скорость передачи SW-7 |                                        | SW-8  |                 |              |                          |  |
| данных (bps) -bytes/s  |                                        |       |                 |              |                          |  |
| 38 400                 |                                        | ON    |                 | ON           |                          |  |
| 115 200                | OFF                                    |       |                 | ON           |                          |  |
| 9 600 ON               |                                        |       | OFF             |              |                          |  |
| 19 200 OFF             |                                        |       | OFF             |              |                          |  |

# Главав 2. Управление принтером

## Функция самоконтроля

Функция Самоконтроля позволяет пользователю определить, работает ли принтер нормально. Если в принтере обнаружено неисправное состояние, пожалуйста, обратитесь к поставщику.

## Процесс Самоконтроля:

- Процедура самоконтроля:
  - 1. Убедитесь, что принтер выключен
  - 2 Нажмите кнопку FEED и переключатель на блоке питания, пока кнопка FEED еще нажата.
  - 3 Список самоконтроля будет напечатан, как только включится питание.
- функция самоконтроля принтера из байтов, часть китайского набора символов, командный режим, типа интерфейса, локальный принтер коммутируемого настройка переключателя Установка принтера, ... и т.д., последовательно.
- В состав принтера входит авто-обрезчик, который обрезает бумагу сразу после окончания печати.
- Принтер автоматически переходит в режим получения данных после процесса самоконтроля.

#### Обслуживание принтера

Регулярно обслуживание принтера является необходимым шагом для поддержания качества печати, на головке со временем накапливаются частицы бумаги и пыли.

Уход за принтером, выполняется следующим способом:

1 Откройте крышку для рулона бумаги и извлеките рулон чековой ленты при необходимости.

- 2 Используйте тампон со спиртом для чистки тепловой части головки принтера
- 3 Незначительно увлажните тампон и аккуратно протрите валик и датчик бумаги
- 4 Вставьте рулон бумаги в принтер и закройте крышку отсека бумаги.

#### Замятия бумаги

#### Свет ошибки (красный):

Свет загорается при таких условиях: в принтере закончилась бумага или произошло замятия бумаги.

# Нажмите кнопку , чтобы открыть верхнюю крышку принтера.

Откройте крышку рулонного отсека.

устраните замятия бумаги и перезагрузите рулон бумаги

Замятие бумаги исправлено!

Если при нажатии кнопки крышка рулонного отсека не открывается, то не пробуйте открывать силой

Перезагрузите принтер и попробуйте открыть ещё раз

| Сместите             | наруж | кную  | крыш      | ку     | ножа,  |
|----------------------|-------|-------|-----------|--------|--------|
| расположен           | ную   | В     | передне   | й      | части  |
| принтера, а          | затем | повер | оните ко. | лесо і | вверх, |
| чтобы освободить нож |       |       |           |        |        |

Повернуите колесо пока не исправиться замятие бумаги

Замятие бумаги исправлено!

# Глава 3. Приложение и спецификация продукции

# Спецификация

|                              | Метод печати                  | Линейная термопечать                     |  |
|------------------------------|-------------------------------|------------------------------------------|--|
|                              | Разрешение                    | 203X203dpi (8точек/mm)                   |  |
|                              | Ширина бумаги                 | 79.5±0.5mm                               |  |
|                              | Ширина печати                 | 72mm                                     |  |
|                              | Печать символов               | ASCII Font A: 12X24                      |  |
| Printing Property            |                               | ASCII Font A: 9X24                       |  |
| 6 1 1 5                      |                               | Character 12X24                          |  |
|                              | Плотность печати              | 512dot/line or 576dot/line               |  |
|                              | Скорость печати               | 250mm/s                                  |  |
|                              | Флеш память для NV            | 64kb                                     |  |
|                              | растровых изображений         |                                          |  |
|                              | Размер приемного буфера       | 8kb                                      |  |
| Примечание: скор             | ость печати может быть и мед. | леннее. Это зависит от скорости передачи |  |
| данных и от сочета           | ания команд управления.       |                                          |  |
|                              | Входное напряжение            | AC 100~240V                              |  |
| Алаптер питания              | Частота                       | 50/60Hz                                  |  |
|                              | Напряжение тока выхода        | DC 24V, 2.5A                             |  |
|                              | Рабочая температура           | 0∼45°C                                   |  |
|                              | Температура хранения          | -10~50°C                                 |  |
| Окружающая                   | Рабочий диапазон              | 10-80%                                   |  |
| среда                        | относительной влажности       |                                          |  |
|                              | Влажность при хранении        | 10-90%                                   |  |
| Продолжительно<br>сть работы | Механизм термопечати          | 15, 000, 000 линий                       |  |
|                              | -                             | 10×105 (~ 100km)                         |  |
|                              | Автообрезчик                  | 1, 000, 000                              |  |
|                              | MCBF                          | 60, 000, 000 линий                       |  |